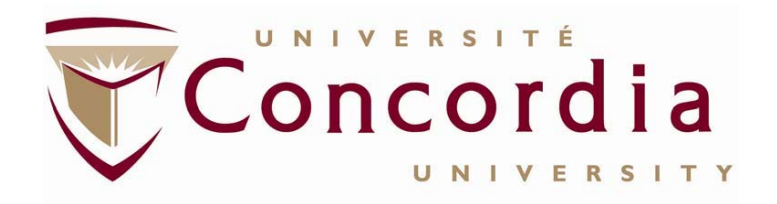

### Business Process Office Financial Services

MILLENNIUM F.A.S.T. Finance Reporting Training Guide

Author: Renee Cohen Version: 4.41 Date: July 17, 2018

Concordia University, Financial Services Internal Document

| Title            | MILLENNIUM F.A.S.T. Finance Reporting Training Guide |             |                      |
|------------------|------------------------------------------------------|-------------|----------------------|
| Version          | 4.41                                                 |             |                      |
| Publication Date |                                                      |             |                      |
| Author:          | Renee Cohen                                          | (signature) | (date) July 17, 2018 |

#### Version Control Notice

This document is a controlled issue that supersedes all previous issues. Please discard any previous copy of this document dated prior to the version and publication date noted on this page.

| Version | Date                | Description of Changes                                                                                                    | Originator |
|---------|---------------------|----------------------------------------------------------------------------------------------------|------------|
| 4.3     | June 13, 2017       | Updated images to include Predecessor Fund                                                                                                    | R. Cohen   |
| 4.4     | December 8,<br>2017 | Updated images to display new page layout<br>of MILLENNUIM 4.3.16.19<br>• Third image, page 5<br>• All three images, page 7<br>• All five images, page 8<br>• Both images, page 9<br>• Both images , page 10 | R. Cohen   |
|         |                     | <ul><li>First image , page 12</li><li>First image, page 13</li></ul>                                                                                                    |            |
|         |                     | New image of Benefit rates, page 12                                                                                                    |            |
| 4.41    | July 17, 2018       | Corrected typo on page 13, re#6                                                                                                    | R. Cohen   |

# **Table of Contents**

| Introductio | n                                     | 4  |
|-------------|---------------------------------------|----|
| Chapter 1:  | How to View Balances                  | 5  |
| Chapter 2:  | How to View Details of Expenses       | 9  |
| Chapter 3:  | Reference Documents                   | 10 |
| Section 1   | : Expense Code Prefixes               | 10 |
| Section 2   | 2: Salary Benefit Rates               | 12 |
| Section 3   | 8: Project to Date Column Definitions | 13 |
| Conclusion  |                                       | 14 |

## Introduction

MILLENNIUM F.A.S.T Finance Reporting is a querying tool to view financial data.

MILLENNIUM is geared towards an environmentally conscious clientele, all reports are downloadable to excel, printing is not necessary.

This guide focuses on the needs of most end users, which is to verify "how much money do I have left to spend" and the ability to track expenses.

If you have more questions please don't hesitate to contact your Financial Officer who can guide, and assist you with your financial query.

## **Chapter 1: How to View Balances**

Step 1: Log on to MyConcordia Portal

#### Step 2: Choose Financial Services

| MYCONCORDIA                | Concordia |                                                              |
|----------------------------|-----------|--------------------------------------------------------------|
| MyConcordia Menu           | 0 0 -     | System Announcemen                                           |
| Student Information System |           |                                                              |
| Student Services           |           | In 2017 network v                                            |
| Financial Services         |           | III 2017, HELWORK                                            |
| Employee Services          |           |                                                              |
| Retail Services            |           | <ul> <li>This year we are c<br/>State of Democrac</li> </ul> |
| IT Incident Reports        |           | thinkers from Can                                            |
| Alerts and Profiles        |           | great opportunity f                                          |
| Accounts and Settings      |           | officials and politic                                        |
| Software and Applications  |           | public policy. Spea                                          |

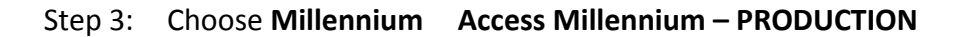

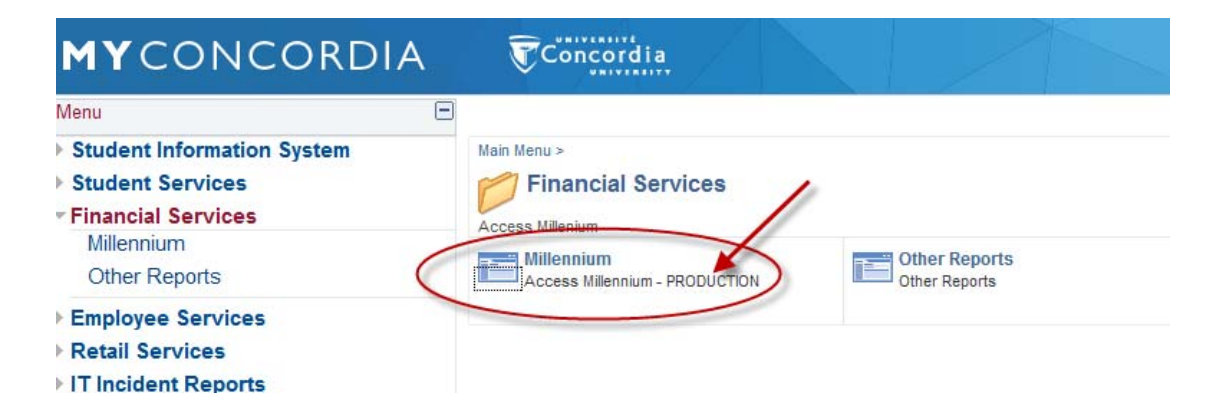

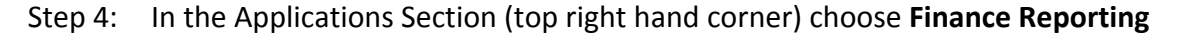

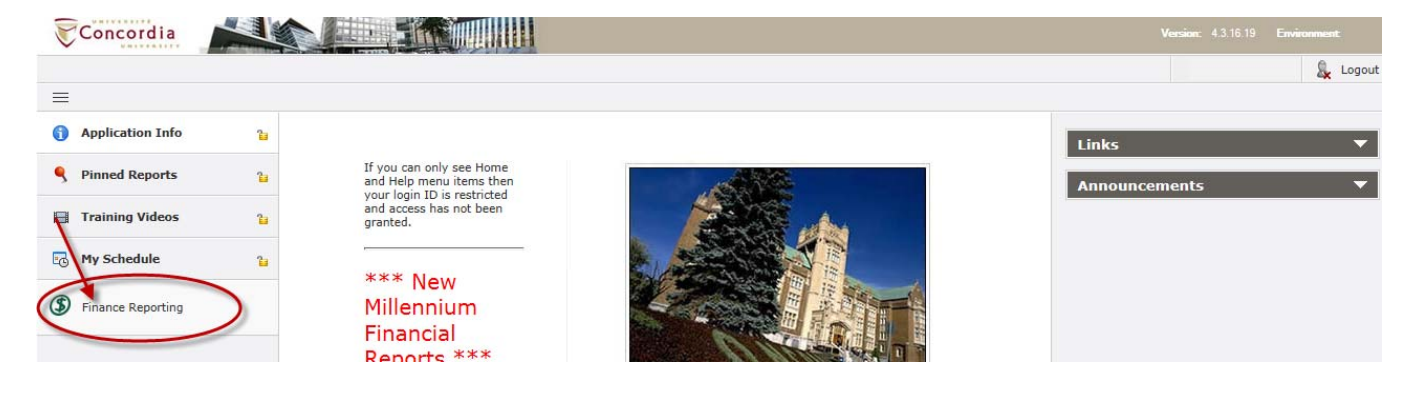

This guide will demonstrate two methods to view your fund.

Steps 5-10 demonstrate how to view a fund when the fund number is entered in the Fund box:

Step 5: Enter the fund (or grant) number in the Fund box, and click on ENTER

| Ξ        | Operating Statement | Help |                                                                                                    |
|----------|---------------------|------|----------------------------------------------------------------------------------------------------|
|          | Home                |      | Finance Reporting                                                                                                    |
| 6        | Application Info    | 2    | Please input your desired report parameters.                                                                                                    |
|          | Dashboard           | 2    | Chart(s): C - CONCORDIA UNIVERSITY                                                                                                    |
| ٩        | Pinned Reports      | 3    | Index:                                                                                                    |
|          | Training Videos     | 2    | Orgn: P<br>Acct: P                                                                                                    |
| <u>.</u> | My Schedule         | 2    | Prog: P<br>Actv: P                                                                                                    |
| \$       | Finance Reporting   |      | Locn:<br>Fund.Fin.Mgr:<br>Orgn.Fin.Mgr:                                                                                                    |
|          |                     |      | Fund Type:   P     Acct Type:   P                                                                                                    |
|          |                     |      | Fiscal Period: Dec-2017 (Open)                                                                                                    |
|          |                     |      | Reset Parameters                                                                                                    |
|          |                     |      | You can enter multiple values in any field by separating them with a comma. You can also enter a range in any field by separating the two values with a colon. You can also use the % character as a wildcard. |

#### Step 6: Click on the fund # STEST6

|            | ③ Finance Reportin                                                                     | g 🕨 Summary by Hierard | c <b>hy )</b> Project To Dat | e                        |                        |                             |                    | (Data a:                   | s of 01/12/2017 12:4 | 46:18 AM) |
|------------|----------------------------------------------------------------------------------------|------------------------|------------------------------|--------------------------|------------------------|-----------------------------|--------------------|----------------------------|----------------------|-----------|
| 6          | Filter Options                                                                         | 🖹 Report Results       | ? Help                       | + More                   |                        |                             |                    |                            |                      |           |
|            | Project To Date Period Dec-2017 (Open) By Fund Budget Annual Adjusted Budget Display 0 |                        |                              |                          |                        |                             |                    |                            |                      |           |
| ٩          | 5 ✓ ▲   Chart = C                                                                      | - CONCORDIA UNIVERSITY | Fund = STEST6 TE             | ST SSHRC 6               |                        | Sum By =                    | Fund               |                            |                      |           |
| B          | Predecessor Fund                                                                       | Title                  | Dec-2017<br>Total Budget     | Dec-2017<br>Month Actual | Dec-2017<br>YTD Actual | Dec-2017<br>Project Actuals | 0/S<br>Commitments | Dec-2017<br>Budget Balance | Project Fav/Unfav    |           |
| _          | SIDG E STES                                                                            | TEST SSHRC 6           | 0                            | 0                        | 10,000                 | 10,000                      | 0                  | 10,000                     | F                    |           |
| <u>-</u> G |                                                                                        |                        | 0                            | 0                        | 10,000                 | 10,000                      | 0                  | 10,000                     | 0% F                 |           |

### Step 7: Click on the organization code RAC006

|          |                         | •                  |                          |                          |                        |                             |                    |                            |                     |    |
|----------|-------------------------|--------------------|--------------------------|--------------------------|------------------------|-----------------------------|--------------------|----------------------------|---------------------|----|
|          | Finance Reporting       | Summary by FOAPA   | L 🕨 Project To Date      |                          |                        |                             |                    | (Data a                    | s of 01/12/2017 12: | :4 |
| A        | Filter Options          | Report Results     | ? Help                   | + More                   |                        |                             |                    |                            |                     |    |
|          | Project To Date         | Period Dec-2017 (O | pen) 🔽 By                | Fund - Orgn              | $\left  \right\rangle$ | Budget An                   | nual Adjusted Budg | jet 🖌                      | Display 0           | _  |
|          | Chart = C - CONCORDIA U | NIVERSITY   Fund = | TEST6 TEST SSHRC 6       |                          |                        |                             |                    |                            |                     |    |
|          |                         |                    |                          |                          |                        |                             |                    |                            |                     |    |
|          | Predecessor Orgn        | Title              | Dec-2017<br>Total Budget | Dec-2017<br>Month Actual | Dec-2017<br>YTD Actual | Dec-2017<br>Project Actuals | 0/S<br>Commitments | Dec-2017<br>Budget Balance | Budget Fav/Unfav    |    |
|          | STEST6 - TEST SSHRC 6   |                    |                          |                          |                        |                             |                    |                            |                     |    |
| -0       | RORG RACOOS             | ACADEMIC TEST DEPA | 0                        | 0                        | 10,000                 | 10,000                      | 0                  | 10,000                     | F                   |    |
| Ŭ        |                         |                    | 0                        | 0                        | 10,000                 | 10,000                      | 0                  | 10,000                     | 0% F                |    |
| ٢        |                         | Total              | 0                        | 0                        | 10,000                 | 10,000                      | 0                  | 10,000                     | 0% F                |    |
| <b>B</b> |                         |                    |                          |                          |                        |                             |                    |                            |                     |    |

Step 8: Scroll down to the right hand bottom of the page, to the last line of the second to last column. This is your balance, or "how much I have left to spend", which is also viewable in the summary pages in the screen shots in Steps 6-7.

|            | 0            |                                                  |                          |                          |                        |                             |                    |                            |                   |
|------------|--------------|--------------------------------------------------|--------------------------|--------------------------|------------------------|-----------------------------|--------------------|----------------------------|-------------------|
| $\bigcirc$ | (5) Finance  | e Reporting 🕨 Summa                              | ary by Acct Detail       | Project To Date          |                        |                             |                    |                            | (Data as of 0     |
| A          | 🔎 Filt       | er Options 📄 R                                   | eport Results            | ? Help +                 | More                   |                             |                    |                            |                   |
| Č          | Project To D | Date Period                                      | Dec-2017 (Open)          | ✓ Budget                 | Annual Adjusted        | l Budget                    | •                  |                            |                   |
|            | Chart = C -  | CONCORDIA UNIVERSIT                              | Y   Fund = STEST6        | TEST SSHRC 6             |                        | Orgn =                      | RCA006 ACADEMIC TE | ST DEPARTMENT              |                   |
| ٩          | ۵            |                                                  |                          |                          |                        |                             |                    |                            |                   |
|            | Acct         | Title                                            | Dec-2017<br>Total Budget | Dec-2017<br>Month Actual | Dec-2017<br>YTD Actual | Dec-2017<br>Project Actuals | O/S<br>Commitments | Dec-2017<br>Budget Balance | Project Fav/Unfav |
|            | GENERAL F    | REVENUES                                         |                          |                          |                        |                             |                    |                            |                   |
| -0         | 51010        | FEDERAL GOVERNM                                  | 10,000                   | 0                        | 10,000                 | 10,000                      | 0                  | 0                          |                   |
| Ŭ          |              | Subtotal                                         | 10,000                   | 0                        | 10,000                 | 10,000                      | 0                  | 0                          | 0%                |
| (\$)       |              | Total Revenue                                    | 10,000                   | 0                        | 10,000                 | 10,000                      | 0                  | 0                          | 0%                |
| •          | OPERATIN     | G COSTS                                          |                          |                          |                        |                             |                    |                            |                   |
|            | 79930        | ALLOTED AMOUNT                                   | 10,000                   | 0                        | 0                      | 0                           | 0                  | 10,000                     | 100% F            |
|            |              | Subtotal                                         | 10,000                   | 0                        | 0                      | 0                           | 0                  | 10,000                     | 100% F            |
|            |              | Total Direct<br>Expenditures                     | 10,000                   | 0                        | 0                      | 0                           | 0                  | 10,000                     | 100% F            |
|            |              | Total All Expenses                               | 10,000                   | 0                        | 0                      | 0                           | 0                  | 10,000                     | 100% F            |
|            |              | Total Revenues Less<br>Expenses and<br>Transfers | o                        | 0                        | 10,000                 | 10,000                      | 0                  | 10,000                     | 0% F              |
|            |              |                                                  |                          |                          |                        |                             |                    |                            |                   |

Steps 9-15 Demonstrates how to view a fund(s) when all fields are left blank.

Step 9: Click on the magnifying glass next to the Fund box:

| hart(s):       | C - CONCORDEA UNIVERSIT     | Y    |
|----------------|-----------------------------|------|
|                | E - FOUNDATION              |      |
|                | F - FOUNDATION              |      |
| 102001         | L.J.G - CONCORDEA UNIVERSIT | Y    |
| index:         |                             | -6   |
| und:           | -                           |      |
| began:         |                             | 7-1- |
| loct:          |                             | 1    |
| rog:           |                             | 1    |
| ketw:          | -                           | P    |
| ocat           |                             | P    |
| und.Fin.Mpr:   |                             | P    |
| vgn.Fin.Mgr:   |                             | 0    |
| und Type:      |                             | 1    |
| loct Type:     | -                           | P    |
| riscal Period: | Nov-2017 (Open)             | 1    |
| Report:        | Operation Statement         |      |

Step 10: Select the Fund Rollup, by clicking in the box, then clicking on the green check mark

| You can ci                                                                                                    | ck on the ma                                                                                                    | gnifying glass to loo                                                                                                    | kup a field.                                                                             |                                         |   |
|----------------------------------------------------------------------------------------------------|----------------------------------------------------------------------------------------------------|----------------------------------------------------------------------------------------------------|------------------------------------------------------------------------------------------|-----------------------------------------|---|
| Chart(                                                                                                    | ):                                                                                                    | C - CONCORD<br>E - FOUNDATI<br>F - FOUNDATI<br>G - CONCORD                                                                                                    | LA UNEVERSITY<br>ON<br>ON<br>LA UNEVERSITY                                               |                                         |   |
| Index                                                                                                    |                                                                                                    |                                                                                                    |                                                                                          | 1 121                                   |   |
| 2                                                                                                    |                                                                                                    |                                                                                                    |                                                                                          | TP                                      |   |
| PIPUC<br>PYPE<br>E NCREAT<br>E PAPL<br>E PERFOR<br>E RGRANT<br>E TCLOF<br>E TOESG                                                                                                    | PEDUCIARY<br>PYPE CO. LI<br>CREATE CO<br>EXPE<br>CAPITAL<br>PERFORMS<br>RESEARCH<br>CFI-10F IN<br>DESIGNATI<br>UNRESTRIC | LC<br>KLLABORATTVE RES T<br>REED FUNDENG<br>GRANTS<br>TER-INSTITUTIONAL<br>ID<br>TED FUND                                                                                                    |                                                                                          | 2 1 1 1 2 1 2 1 2 1 2 1 2 1 2 1 2 1 2 1 |   |
| Nance Rep                                                                                                    | orting<br>A your desire                                                                                                  | ed report parameter                                                                                                    | V                                                                                        |                                         |   |
| Please inpu<br>You can di<br>Chart(s                                                                                                    | erting<br>It your desir<br>dk on the ma<br>)t                                                                            | Id report parameter<br>gafying glass to loo                                                                                                    | S.<br>Houp a field.<br>ISA UNIVERSIT<br>ION<br>ION<br>ISA UNIVERSIT                      | Y Y                                     | - |
| Please inp<br>You can di<br>Chart(o<br>Index:                                                                                                    | orting<br>It your desir<br>(k on the mi<br>)t                                                                            | ed report parameter<br>grifying glass to lor<br>C - concosp<br>E - FOURDAT<br>C - FOURDAT<br>G - concosp                                                                                                    | S.<br>Skup a field.<br>ISA UNIVERSIT<br>ION<br>ION<br>ISA UNIVERSIT                      | Y<br>Y                                  |   |
| Please inpu<br>You can di<br>Chart(s<br>Jodex:<br>Fund:<br>Orga:                                                                                                    | erting<br>A your desir<br>ok on the ma<br>):                                                                             | ed report parameter<br>grifying glass to lo<br>© c - concosp<br>E = Foundart<br>G = Foundart<br>G = concosp<br>RGRANT                                                                                                    | s.<br>skup a field.<br>ta unitversitt<br>ion<br>ta unitversitt<br>ta unitversitt         | Y<br>Y<br>P                             | - |
| Please inpu<br>You can di<br>Chart(s<br>Index:<br>Fund:<br>Orgn:<br>Accti                                                                                                    | arting<br>It your desir<br>dk on the ma<br>):                                                                            | ed report parameter<br>gn/fying glass to lo<br>© c - concost<br>c = rouspart<br>G = rouspart<br>G = concost<br>RefRANT                                                                                                    | s.<br>Rup a field.<br>EA UNIVERSIT<br>ION<br>IA UNIVERSIT                                | ×<br>×                                  | - |
| Please inp<br>You can di<br>Chart(s<br>Index:<br>Fund:<br>Orgn:<br>Acct:<br>Prog:                                                                                                    | erting<br>It your desir<br>dk on the mi                                                                                  | d report parameter<br>gentying glass to lor<br>@ c - concosp<br>c - rounpart<br>G - concosp<br>scalant                                                                                                    | s.<br>skop a field.<br>EA UNIVERSIT<br>ION<br>ION<br>ION UNIVERSIT                       | × • • • • •                             | - |
| Please inpu<br>Please inpu<br>Chart(s<br>Chart(s<br>Fund:<br>Organ:<br>Acct:<br>Prog:<br>Acty                                                                                                    | erting<br>It your desir<br>It on the ma<br>It                                                                            | el report parameter<br>gafying glass to los<br>C = CONCORD<br>E = FOURDAT<br>C = CONCORD<br>RGRANT                                                                                                    | s.<br>skup a field.<br>ca uneverset<br>ion<br>ion<br>ion<br>ion<br>ion                   | ×                                       | - |
| Please inpu<br>You can by<br>Chart(s<br>Fund:<br>Orga:<br>Acct:<br>Prog:<br>Acct:<br>Prog:<br>Acts:<br>Loca:                                                                                                    | orting<br>8 your desir<br>ck on the mu<br>):                                                                             | Id report parameter<br>prifying glass to lo<br>C - CONCORD<br>C - FOURDAT<br>G - CONCORD<br>RGRANT                                                                                                    | s.<br>Rup a field.<br>TON<br>KON<br>KA UNIVERSIT                                         | × ~ ~ ~ ~ ~ ~ ~ ~ ~ ~ ~ ~ ~ ~ ~ ~ ~ ~ ~ |   |
| Please inpo<br>You can di<br>Chart(o<br>Index:<br>Fund:<br>Orgn:<br>Acct:<br>Prog:<br>Acct:<br>Fund.Fi                                                                                                    | nting<br>A your desir<br>(k on the ma<br>):<br>n.Hgr:                                                                    | ed report parameter<br>grifying glass to loo<br>BC - concosp<br>C - concosp<br>G - concosp<br>RGRANT                                                                                                    | s.<br>skup a feld.<br>Low<br>Low<br>Low<br>Low<br>Low<br>Low<br>Low<br>Low<br>Low<br>Low | × • • • • • • • • • • • • • • • • • • • |   |
| Fleaze inpu<br>You can di<br>Chart(s<br>Fund:<br>Organ:<br>Actv:<br>Locn:<br>Fund:<br>Organ.Fl                                                                                                    | n Mgr:<br>n. Mgr:                                                                                                    | d report parameter<br>prhying plass to loo<br>er to concose<br>r - founcest<br>r - founcest<br>r - founcest<br>r - founcest                                                                                                    | s, skup a field.<br>Rup a field.<br>EA UNEVERSET<br>ION<br>IDA UNEVERSET                 | ×                                       |   |
| Flease inpu<br>You can di<br>Chart(s<br>Fund:<br>Orgn:<br>Acts:<br>Fund:<br>Orgn.Fi<br>Fund:<br>Gogn.Fi<br>Fund T                                                                                                    | ntling<br>A your desire<br>(s on the mu<br>):<br>n.Mgr1<br>n.Mgr2<br>rpe1                                                | Id report parameter<br>profiling glass to loo<br>Image: Image: I | s.<br>skop a feld.<br>ta unevensor<br>ton<br>ton<br>ta unevensor                         | × • • • • • • • • • • • • • • • • • • • |   |
| Please inp<br>You can di<br>Chart(s<br>Chart(s<br>Gran:<br>Acct:<br>Fund:<br>Locn:<br>Fund.Fi<br>Orgn.Fi<br>Gorgn.Fi<br>Gorgn.Fi<br>Gorgn.Fi<br>Gorgn.Fi<br>Gorgn.Fi<br>Gorgn.Fi<br>Gorgn.Fi<br>Gorgn.Fi<br>Fund.Fi<br>Gorgn.Fi<br>Fund.Fi<br>Gorgn.Fi<br>Fund.Fi<br>Gorgn.Fi<br>Fund.Fi<br>Gorgn.Fi<br>Fund.Fi<br>Gorgn.Fi<br>Fund.Fi<br>Gorgn.Fi<br>Fund.Fi<br>Gorgn.Fi<br>Fund.Fi<br>Gorgn.Fi<br>Fund.Fi<br>Gorgn.Fi<br>Fund.Fi<br>Gorgn.Fi<br>Fund.Fi<br>Gorgn.Fi<br>Gorgn.Fi | nting<br>t your desire<br>t on the ma<br>):<br>n.Hgr:<br>n.Hgr:<br>pet:<br>pet:                                          | Id report parameter<br>prifying glass to lo<br>C - concosc<br>- r - founcast<br>- r - concosc<br>REBANT                                                                                                    | Sup a field.<br>Sup a field.<br>Icon verses<br>Icon verses<br>Icon ververses             | × ~ ~ ~ ~ ~ ~ ~ ~ ~ ~ ~ ~ ~ ~ ~ ~ ~ ~ ~ | - |

#### Step 11: Click Enter

#### MILLENNIUM F.A.S.T. Finance Reporting Training Guide

Step 12: Click on the specific granting agency

| _      | -        |                   |  |
|--------|----------|-------------------|--|
| RGRANT | PRVOTH   | PROVINCIAL GOVR   |  |
| RGRANT | QCGRNT   | PROVINCIAL GRANTS |  |
| RGRANT | RDONAT   | DONATIONS FOR R   |  |
| RGRANT | PHISC    | RESEARCH MISCEL   |  |
| RGRANT | SSHRC)   | SSHRC COUNCIL G   |  |
| RGRANT | + USGRNT | U S GRANTS        |  |
|        |          |                   |  |

#### Step 13: Click on the specific granting agency program

| SSHRC | SCRIG  | COLLABORATIVE RESEARCH INITIATIVE |
|-------|--------|-----------------------------------|
| SSHRC | SDIDIN | SSHRC DIGGING INTO DATA           |
| SSHRC | SDIGIN | SSHRC DIGGING INTO DATA           |
| SSHRC | SFEDER | SSHRC FEDERALISM AND FEDERATIONS  |
| SSHRC | SIDG   | SSHRC INSIGHT DEVELOPMENT GRANT   |
| SSHRC | + SINE | SSHRC INE GRANTS                  |
| SSHRC | SINEPO | SSHRC INE PUBLIC OUTREACH GRANTS  |
|       |        |                                   |

#### Step 14: Click on the Fund (or Grant) code

| Finance Reporting >   | Summary by Hierarchy | Project To Da | te                |                |                   |                  |          |
|-----------------------|----------------------|---------------|-------------------|----------------|-------------------|------------------|----------|
| 🔎 Filter Options      | Report Results       | 7 Help        | + More            |                |                   |                  |          |
| Project To Date       | Period Nov-2017 (Ope | n) 🕑 By       | Fund              | Budge          | t Annual Adjusted | Budget           | •        |
| 4 🗸 🔺   Chart = C - 0 | CONCORDIA UNIVERSITY | Fund = SIDG S | SHRC INSIGHT DEVI | ELOPMENT GRANT | Sum By = Fund     |                  |          |
| al \                  |                      |               |                   |                |                   |                  |          |
| redecessor hund       | Title                | Nov-2017      | Nov-2017          | Nov-2017       | Nov-2017          | 0/5              | Nov-2017 |
| IDG STESTS            | ST 55HRC 6           | O Carl Budget | Pionth Actual     | 10,000         | 10,000            | Commitments<br>0 | 10,000   |
|                       |                      | 0             | 0                 | 32 774         | 32 774            | 0                | 22 774   |

#### Step 15: Click on the Organization (or Department code

| (5) Finance Reporting + Summary by FOAPAL + Project To Date |                          |                          |                          |                        |                             |                    |                            |            |
|-------------------------------------------------------------|--------------------------|--------------------------|--------------------------|------------------------|-----------------------------|--------------------|----------------------------|------------|
| Filter Options                                              | E Report Results         | 7 Help                   | + More                   |                        |                             |                    |                            |            |
| Project To Date                                             | Period Nov-2017 (Open    | ) У Ву                   | Fund - Orgn              | $\mathbf{P}$           | Budget An                   | nual Adjusted Bud  | pet 💌                      |            |
| Chart = C - CONCORDIA U                                     | INIVERSITY   Fund = SIDG | SSHRC INSIGHT            | DEVELOPMENT GRAM         | σ                      |                             |                    |                            |            |
| ۵ 🖬                                                         |                          |                          |                          |                        |                             |                    |                            |            |
| Predecessor Orgn                                            | Title                    | Nov-2017<br>Total Budget | Nov-2017<br>Month Actual | Nov-2017<br>YTD Actual | Nov-2017<br>Project Actuals | 0/S<br>Commitments | Nov-2017<br>Budget Balance | Budget Fav |
| STESTS TEST SS-C 6                                          |                          |                          |                          |                        |                             |                    |                            |            |
| RORG                                                        | ACADEMIC TEST DEPARTMENT | 0                        | 0                        | 10,000                 | 10,000                      | 0                  | 10,000                     |            |
| $\sim$                                                      |                          | 0                        | 0                        | 10,000                 | 10,000                      | 0                  | 10,000                     | 0          |
|                                                             |                          | -                        |                          |                        |                             |                    |                            |            |

Step 16: Scroll down to the right hand bottom of the page, the last line of the second to last column, this is your balance, or "how much I have left to spend", which is also viewable in the summary pages in the screen shots in Steps 14-15.

| P Fi       | Iter Options 📄 Re                                | port Results             | 7 Help +                 | More                   |                             |                    |                            |         |
|------------|--------------------------------------------------|--------------------------|--------------------------|------------------------|-----------------------------|--------------------|----------------------------|---------|
| Project To | Date Period                                      | Nov-2017 (Open)          | Budget                   | Annual Adjusted        | Budget                      | 3                  |                            |         |
| Chart = C  | - CONCORDIA UNIVERSITY                           | Fund = STESTS            | TEST SSHRC 6             |                        | Orgn =                      | ACADEMIC TEST DEP  | ARTMENT                    |         |
| ۵ 🖬        |                                                  |                          |                          |                        |                             |                    |                            |         |
| Acct       | Title                                            | Nov-2017<br>Total Budget | Nov-2017<br>Month Actual | Nov-2017<br>YTD Actual | Nov-2017<br>Project Actuals | 0/S<br>Commitments | Nov-2017<br>Budget Balance | Project |
| GENERAL    | REVENUES                                         |                          |                          |                        |                             |                    |                            |         |
| 51010      | FEDERAL GOVERNM                                  | 10,000                   | 0                        | 10,000                 | 10,000                      | 0                  | 0                          |         |
|            | Subtotal                                         | 10,000                   | 0                        | 10,000                 | 10,000                      | 0                  | 0                          |         |
|            | Total Revenue                                    | 10,000                   | 0                        | 10,000                 | 10,000                      | 0                  | 0                          |         |
| OPERATI    | NG COSTS                                         |                          |                          |                        |                             |                    |                            |         |
| 79930      | ALLOTED AMOUNT                                   | 10,000                   | 0                        | 0                      | 0                           | 0                  | 10,000                     |         |
|            | Subtotal                                         | 10,000                   | 0                        | 0                      | 0                           | 0                  | 10,000                     |         |
|            | Total Direct<br>Expenditures                     | 10,000                   | 0                        | 0                      | o                           | 0                  | 10,000                     |         |
|            | Total All Expenses                               | 10,000                   | 0                        | 0                      | 0                           | 0                  | 10,000                     |         |
|            | Total Revenues Less<br>Expenses and<br>Transfers | 0                        | 0                        | 10,000                 | 10,000                      | 0                  | 10,000                     | 2       |

## **Chapter 2: How to View Details of Expenses**

Complete steps 1-8 from Chapter 1

Step 9: Choose the expense and click on the number

| 40        | DIRECT EXE | PENDITURES - INDIVIDUALS         |           |      |         |          |        |           |         |
|-----------|------------|----------------------------------|-----------|------|---------|----------|--------|-----------|---------|
|           | 7040       | TRAVEL                           | 10,982.08 | 0.00 | 0.00    | 0.00     | 0.00   | 10,982.08 | 100% F  |
| 0         | 706AC      | CONFERENCES - HOTEL ACCO         | 0.00      | 0.00 | 0.00    | 323.99   | 0.00   | -323.99   | U       |
| ٢         | 706AR      | CONFERENCES - AIRFARE            | 0.00      | 0.00 | 0.00    | 3,473.89 | 0.00   | -3,473.89 | U       |
| 6         | 706CR      | CONFERENCES - CAR RENTAL         | 0.00      | 0.00 | 0.00    | 227.28   | 0.00   | -227.28   | U       |
| <u> </u>  | 706KM      | CONFERENCES - P/D MILEAGE        | 0.00      | 0.00 | 0.00    | 15.12    | 0.00   | -15.12    | U       |
|           | 706LT      | CONFERENCES - TRANSPORT          | 0.00      | 0.00 | 0.00    | 166.93   | 0.00   | -166.93   | U       |
| Ä         | 706NS      | CONFERENCES - INSURANCE          | 0.00      | 0.00 | 0.00    | 225.20   | 0.00   | -225.20   | U       |
| e         | 706PD      | CONFERENCES - P/D MEALS          | 0.00      | 0.00 | 0.00    | 601.25   | 0.00   | -601.25   | U       |
| $\square$ | 706RG      | CONFERENCES - REGISTRATION       | 0.00      | 0.00 | 0.00    | 960.78   | 0.00   | -960.78   | U       |
| ě         | 706TH      | CONFERENCES - OTHER              | 0.00      | 0.00 | 0.00    | 13.95    | 0.00   | -13.95    | U       |
|           | 71030      | CONSULTANT FEES                  | 0.00      | 0.00 | -584.32 | 0.00     | 0.00   | 0.00      |         |
| 9         |            | Subtotal                         | 10,982.08 | 0.00 | -584.32 | 6,008.39 | 0.00   | 4,973.69  | 45.3% F |
|           | SUPPLIES A | AND SERVICES                     |           |      |         |          |        |           |         |
|           | 7200       | STATIONERY AND OFFICE SUPPLIES   | 120.00    | 0.00 | 0.00    | 0.00     | / 0.00 | 120.00    | 100% F  |
|           | 72300      | BOOKS                            | 0.00      | 0.00 | 0.00    | 59.64    | 0.00   | -59.64    | U       |
|           | 73120      | PHOTOCOPIER CHARGES              | 0.00      | 0.00 | 0.00    | 67.25    | 5 0.00 | -67.25    | U       |
|           |            | Subtotal                         | 120.00    | 0.00 | 0.00    | 126.89   | 0.00   | -6.89     | 5.7% U  |
|           | OPERATING  | COSTS                            |           |      |         |          |        |           |         |
|           | 76811      | INDIRECT COST ON RSCH CONTR REAL | 3,516.00  | 0.00 | 0.00    | 3,516.00 | 0.00   | 0.00      |         |
|           | 77400      | UNDERGRADUAT STUDENT RESEARCH A  | 0.00      | 0.00 | 0.00    | 1,600.00 | 0.00   | -1,600.00 | U       |
|           |            | Subtotal                         | 3,516.00  | 0.00 | 0.00    | 5,116.00 | 0.00   | -1,600.00 | 45.5% U |
|           |            |                                  |           |      |         |          |        |           |         |

Step 10: Clicking on 67.25, opens a new page which provides more details. This entry represents a Bookstore purchase, more specifically Digital Store.

|   | (3) Finance Reporting > Transaction Detail > FOAPAL Lookup (Actuals)                                            |             |        |          |         |      |      |            |            |         |          |    |                              |        |      |             |        |
|---|----------------------------------------------------------------------------------------------------|-------------|--------|----------|---------|------|------|------------|------------|---------|----------|----|------------------------------|--------|------|-------------|--------|
| 6 | P                                                                                                    | Filter Opti | ons    | 🖹 Report | Results | P He | elp  | + More     |            |         |          |    |                              |        |      |             |        |
| ¢ | Chart = C   Fund = STEST7 EXPENSE TEST FUND   Orgn = RAC007 EXPENSE TEST ORGN. Acct = 73120 PHOTOCOPIER CHARGES |             |        |          |         |      |      |            |            |         |          |    |                              |        |      |             |        |
| 9 | Row #                                                                                                    | Fund        | Orgn   | Acct     | Prog    | Actv | Locn | Tran Date  | Actv Date  | User ID | Document |    | Description                  | Amount | PO # | Inv./Ref. # | Chk. # |
| 1 | 1                                                                                                    | F00996      | RAS350 | 73120    | RGRT    |      |      | 27/03/2017 | 27/03/2017 | LLAW    | BS270317 | ۵. | DS-266592-5 INVOICE 03/23/17 | 67.25  |      | INTSALES    |        |

## **Chapter 3:** Reference Documents

### Section 1: Expense Code Prefixes

In Chapter 2, the expense entry details have a document number (tenth column) which begins with "BS". In order to understand what the document number (BS) refers to, the first Appendix was added to the MILLENNIUM Concordia Homepage.

Complete steps 1-3 from the Chapter 1

#### Step 4: Click on the drop down arrow next to Links:

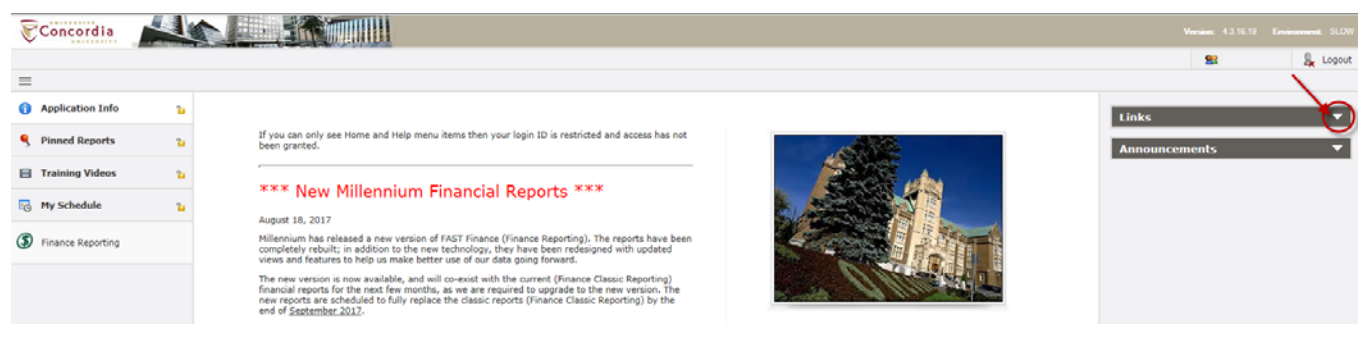

#### Step 5: From the Links listing, choose Document Prefix

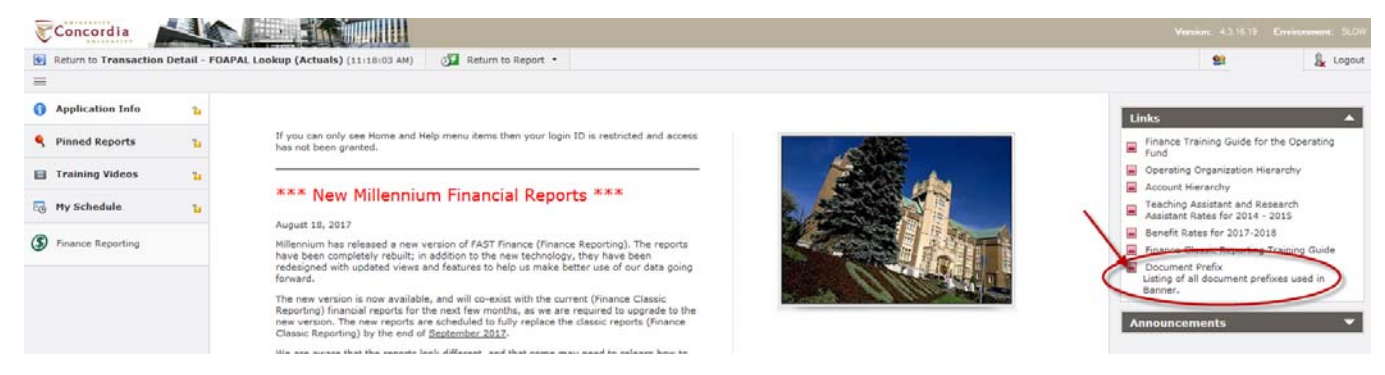

#### MILLENNIUM F.A.S.T. Finance Reporting Training Guide

Step 6: The Document Prefix PDF document will open. This document serves as a guide to interpret entries in MILLENIUM, for example all documents starting with BS represents Bookstore entries.

#### Document Prefixes

This listing was created to provide end users guidance and assistance to understand where the document originates from.

1. Document Prefix and Description Prefix Description

| AD | Advancement                                                     |
|----|-----------------------------------------------------------------|
| AP | Travel Advance (Accounts Payable)                               |
| AT | Athletics                                                       |
| AU | Automated Journal                                               |
| BS | Bookstore (SGW and Loyola)                                      |
| BU | Financial Planning and Budgets                                  |
| CC | Copy Center                                                     |
| CF | Conference Services                                             |
| CM | Treasury Journal                                                |
| CN | Concert Hall                                                    |
| EN | Endowment                                                       |
| F0 | Advancement                                                     |
| FI | Financial Services Deposit                                      |
| FP | Foreign Postage                                                 |
| GA | Financial Services General Accounting Journal                   |
| GL | Financial Services General Accounting Journal Year End Rollover |
| GX | Financial Services General Accounting Year End Journal Reversal |
| MP | P Card                                                          |
| MS | Mail Services                                                   |
| PC | Payroll Clearing Encumbrance                                    |
| PE | Payroll Encumbrance                                             |
| PH | Physical Resources                                              |
| PY | Payroll Journal                                                 |
| RB | Bookstore Revenue                                               |
| RE | Year End Encumbrance Roll                                       |
| RF | Restricted Funds Budget Entry                                   |
| RS | Restricted Funds Journal                                        |
| SA | Student Accounts Interface                                      |
| ST | Student Accounts Journal                                        |
| TL | Telesis (Phone, Voicemail, Faxes)                               |
| UN | Student Accounts Deposit                                        |

2. Cheque # Column: This references the type of payment.

| Prefix | Prefix Description |
|--------|--------------------|
| С      | Canadian Dollar    |
| U      | U.S. Dollar        |
| 1      | Direct Deposit     |

### Section 2: Salary Benefit Rates

This document was created to assist Faculty and Staff when they need to calculate Concordia University employee benefits.

Complete steps 1-3 from the Chapter 1

Step 4: Click the drop down arrow next to the menu option Links

Step 5: From the Links listing, choose Benefit Rates for 2017-2018

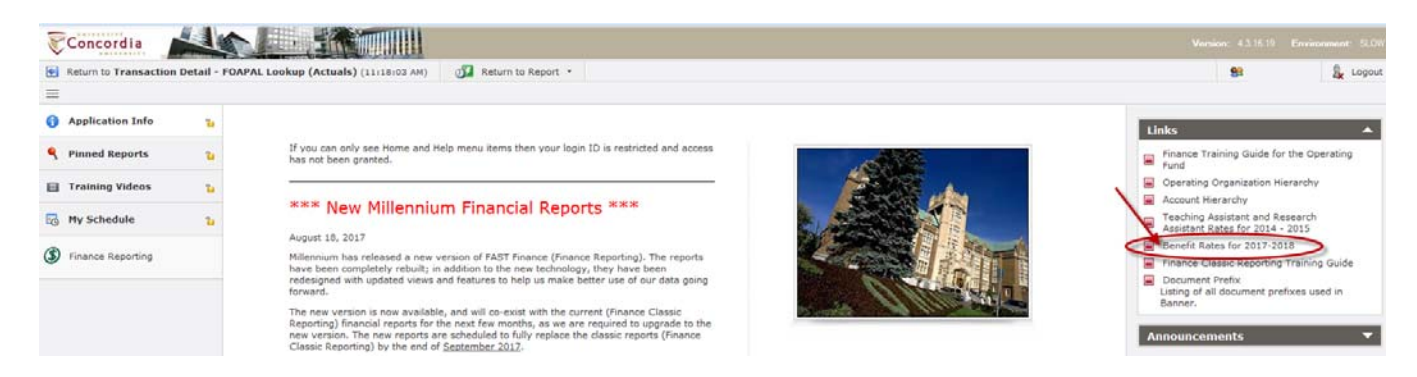

Step 6: The Salary Benefit Rates document will open. This is a screen print of the first section.

| SERIES | ACCOUNT CODE | ACCOUNT DESCRIPTIONS               | BENEFIT RATE | BENEFIT CODE |
|--------|--------------|------------------------------------|--------------|--------------|
|        | 60000        | FACULTY - PERMANENT                | 27.7%        | 69000        |
|        | 60001        | ACSP CAN RES CHAIR STIPEND         | 10.0%        | 69140        |
|        | 60002        | ACSP CONU RES CHAIR STIPEND        | 10.0%        | 69140        |
|        | 60003        | ACSP DIST. PROF STIPEND            | 10.0%        | 69140        |
|        | 60004        | ACSP ENDOWED CHAIR STIPEND         | 10.0%        | 69140        |
|        | 60005        | ACAD UNIT HEAD (CHAIR) STIPEND     | 10.0%        | 69140        |
|        | 60006        | ACAD UNIT HEAD(ACTING)STIPEND      | 10.0%        | 69140        |
|        | 60007        | SUPERVISOR LIBRARIAN STIPEND       | 10.0%        | 69140        |
|        | 60008        | SUPERV.LIBRARIAN(ACT.)STIPEND      | 10.0%        | 69140        |
|        | 60009        | CUFA MERIT AWARD                   | 10.0%        | 69140        |
|        | 60010        | FACULTY - STIPEND                  | 10.0%        | 69140        |
| 600    | 60011        | FACULTY COMMITTEE - STIPEND        | 10.0%        | 69140        |
|        | 60012        | COMMITTEE STIPEND                  | 10.0%        | 69140        |
|        | 60015        | DISCRETIONARY STIPEND              | 10.0%        | 69140        |
|        | 60016        | ASSOCIATE CHAIR/GPD/UPDSTIPEND     | 10.0%        | 69140        |
|        | 60020        | FACULTY - FORFAITAIRES             | 10.0%        | 69140        |
|        | 60025        | ASSOCIATE/VICE-DEAN (NON-CUFA)     | 10.0%        | 69140        |
|        | 60026        | DISCRETIONARY STIPEND (NON-CUFA)   | 10.0%        | 69140        |
|        | 60027        | LIBRARY ASSIS.DIR. STIP (NON-CUFA) | 10.0%        | 69140        |
|        | 60030        | PERM. EMP TEACHING CONTRACT        | 10.0%        | 69140        |
|        | 60031        | PAYMENT OF BANKED CREDITS          | 10.0%        | 69140        |
|        | 60040        | FACULTY - LRG                      | 27.7%        | 69000        |
|        | 6200L        | LIBRARIAN - PERMANENT              | 27.7%        | 69000        |

### Section 3: Project to Date Column Definitions

This is the MILLENNIUM Project to Date report. The steps to generate this report are detailed in Chapter 1.

| Ŭ           | Project To | Date Period Dec-2017 (Open)                                                                          | M Budget     | Annual Adjusted | Budget 🗸   |                 |             |                | Display 0.00              |  |  |  |  |
|-------------|------------|----------------------------------------------------------------------------------------------------|--------------|-----------------|------------|-----------------|-------------|----------------|---------------------------|--|--|--|--|
|             |            |                                                                                                    |              |                 |            |                 |             |                |                           |  |  |  |  |
|             | Chart = C  | Chart = C - CONCORDIA UNIVERSITY   Fund = STEST 8 PROJECT TEST FUND Orgn = RAC008 PROJECT TEST ORGN. |              |                 |            |                 |             |                |                           |  |  |  |  |
| 3           | ۵          |                                                                                                    |              | 2               | 2          |                 |             | 6              | 7                         |  |  |  |  |
|             | 0 h        | T-11-                                                                                                | Dec-2017     | Dec-2017        | Dec-2017   | 4 Dec-2017      | o/s         | Dec-2017       | President Free (1) - free |  |  |  |  |
| H <b></b> H | Acct       | litie                                                                                                | Total Budget | Month Actual    | YTD Actual | Project Actuals | Commitments | Budget Balance | Project Fav/Unfav         |  |  |  |  |
| _           | GENERAL    | REVENUES                                                                                             |              |                 |            |                 |             |                |                           |  |  |  |  |
| <u>-</u> C  | 51010      | FEDERAL GOVERNMENT GRANT                                                                             | 17,050.00    | 0.00            | 0.00       | 17,050.00       | 0.00        | 0.00           |                           |  |  |  |  |
| _           |            | Subtotal                                                                                             | 17,050.00    | 0.00            | 0.00       | 17,050.00       | 0.00        | 0.00           | 0%                        |  |  |  |  |
| ٢           |            | Total Revenue                                                                                        | 17,050.00    | 0.00            | 0.00       | 17,050.00       | 0.00        | 0.00           | 0%                        |  |  |  |  |
|             | DIRECT EX  | PENDITURES - INDIVIDUALS                                                                             |              |                 |            |                 |             |                |                           |  |  |  |  |
|             | 706AC      | CONFERENCES - HOTEL ACCO                                                                             | 0.00         | 0.00            | 1,513.64   | 1,513.64        | 0.00        | -1,513.64      | U                         |  |  |  |  |
|             | 706AR      | CONFERENCES - AIRFARE                                                                                | 0.00         | 0.00            | 2,408.18   | 2,408.18        | 0.00        | -2,408.18      | U                         |  |  |  |  |
|             | 706LT      | CONFERENCES - TRANSPORT                                                                              | 0.00         | 0.00            | 349.94     | 349.94          | 0.00        | -349.94        | U                         |  |  |  |  |
|             | 706PD      | CONFERENCES - P/D MEALS                                                                              | 0.00         | 0.00            | 338.00     | 338.00          | 0.00        | -338.00        | U                         |  |  |  |  |
|             | 706RG      | CONFERENCES - REGISTRATION                                                                           | 0.00         | 0.00            | 1,520.24   | 1,520.24        | 0.00        | -1,520.24      | U                         |  |  |  |  |
|             | 706TH      | CONFERENCES - OTHER                                                                                  | 0.00         | 0.00            | 414.61     | 414.61          | 0.00        | -414.61        | U                         |  |  |  |  |
|             | 706TN      | CONFERENCES - TRAIN                                                                                  | 0.00         | 0.00            | 71.89      | 71.89           | 0.00        | -71.89         | U                         |  |  |  |  |
|             |            | Subtotal                                                                                             | 0.00         | 0.00            | 6,616.50   | 6,616.50        | 0.00        | -6,616.50      | 0% U                      |  |  |  |  |
|             | OPERATIN   | G COSTS                                                                                              |              |                 |            |                 |             |                |                           |  |  |  |  |
|             | 79930      | ALLOTED AMOUNT (BUDGET ONLY)                                                                         | 17,050.00    | 0.00            | 0.00       | 0.00            | 0.00        | 17,050.00      | 100% F                    |  |  |  |  |
|             |            | Subtotal                                                                                             | 17,050.00    | 0.00            | 0.00       | 0.00            | 0.00        | 17,050.00      | 100% F                    |  |  |  |  |
|             | CAPITAL E  | XPENDITURES                                                                                          |              |                 |            |                 |             |                |                           |  |  |  |  |
|             | 78000      | COMPUTER EQUIPMENT                                                                                   | 0.00         | 0.00            | 4,103.17   | 4,103.17        | 0.00        | -4,103.17      | U                         |  |  |  |  |
|             |            | Subtotal                                                                                             | 0.00         | 0.00            | 4,103.17   | 4,103.17        | 0.00        | -4,103.17      | 0% U                      |  |  |  |  |
|             |            | Total Direct Expenditures                                                                            | 17,050.00    | 0.00            | 10,719.67  | 10,719.67       | 0.00        | 6,330.33       | 37.1% F                   |  |  |  |  |
|             |            | Total All Expenses                                                                                   | 17,050.00    | 0.00            | 10,719.67  | 10,719.67       | 0.00        | 6,330.33       | 37.1% F                   |  |  |  |  |
|             |            | Total Revenues Less Expenses and<br>Transfers                                                        | 0.00         | 0.00            | -10,719.67 | 6,330.33        | 0.00        | 6,330.33       | 0% F                      |  |  |  |  |

| Column # | Column Title          | Description                                                                   |
|----------|-----------------------|-------------------------------------------------------------------------------|
| 1        | Dec-2017 Total Budget | Inception to date budget entries                                              |
| 2        | Dec-2017 Month Actual | Current month transactions, or any other month based on a Period              |
|          |                       | (second drop down box in first row)                                           |
| 3        | Dec-2017 YTD Actual   | University Fiscal Year (May 1) to current month transactions                  |
| 4        | Dec-2017 Project      | Inception to date transactions                                                |
|          | Actuals               |                                                                               |
| 5        | O/S Commitments       | Outstanding Commitments (encumbrances)                                        |
| 6        | Dec-2017 Budget       | Column 1 minus Column 4 minus Column 5                                        |
|          | Balances              | <ul> <li>Which answers the question "what do I have left to spend"</li> </ul> |
|          |                       | • ONLY if revenue (51010) is equal to budget (6xxxx, 7xxxx)                   |
| 7        | Project Fav/Unfav     | Project Favorable F xx%: Within budget                                        |
|          |                       | Project Unfavorable U xx%: Over budget (usually there is no budget            |
|          |                       | entry for that specific account code)                                         |

# Conclusion

This guide focuses on the most common needs of end users.

MILLENNIUM F.A.S.T. Finance Reporting is a powerful reporting tool used for financial analysis and yearend government reporting. This guide does not provide instructions and detail on how to achieve these activities.

For any questions regarding MILLENNIUM please email <u>help@concordia.ca</u>.